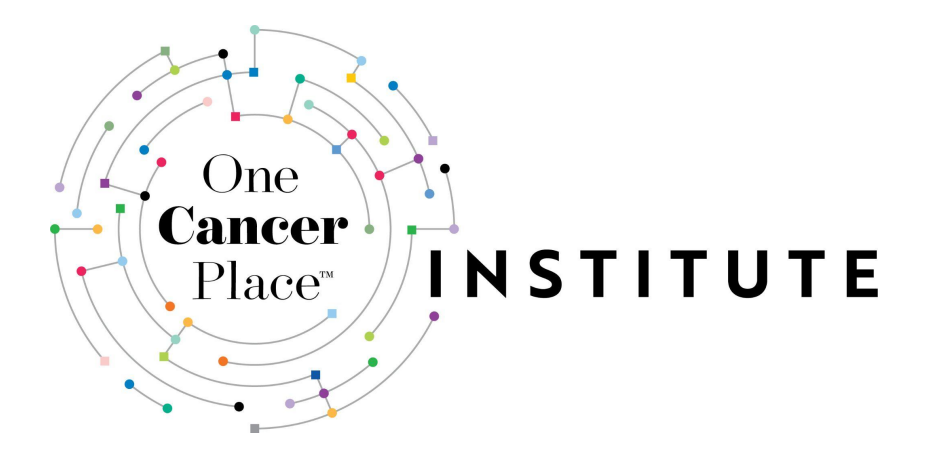

# Join The INSTITUTE

# Your Step-by-Step Guide

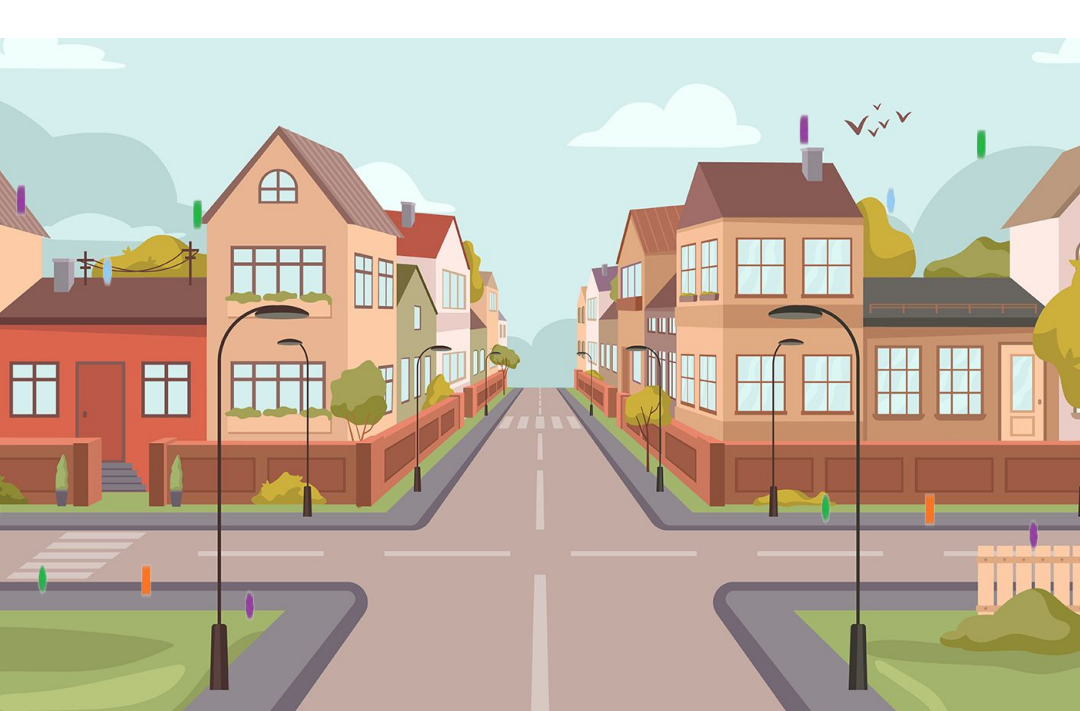

### On <u>OneCancerPlace.org</u>...

Click on "The INSTITUTE @ One Cancer Place" in the main navigation bar at the top of the page.

The INSTITUTE @ One Cancer Place INSTITUTE Library OCP Champions Contact Us Home

Scroll to the bottom of that page and click on the "JOIN US NOW" button.

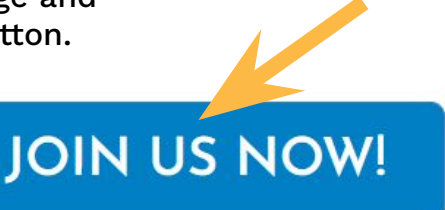

OR

Email us at INSTITUTE@OneCancerPlace.org to receive your personalized invitation.

### The INSTITUTE lives on OHCEngage.com

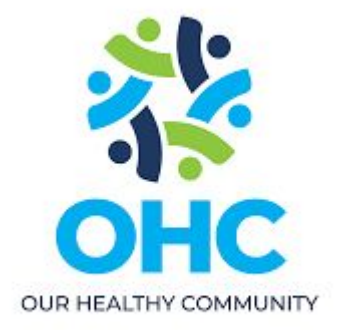

next...

### create your account

Fill out the short form, then...

| First Name                        | Last Name                                                                     |
|-----------------------------------|-------------------------------------------------------------------------------|
| Email                             |                                                                               |
| Password                          | 2                                                                             |
| By creating an accour<br>Terms an | nt, I agree to <mark>Mighty Networks</mark><br>nd <mark>Privacy Policy</mark> |
| Crea                              | ite Account                                                                   |
|                                   |                                                                               |

Click on the "Create Account" button.

# add your profile photo (optional)

Click on the + in the circle to add a photo...

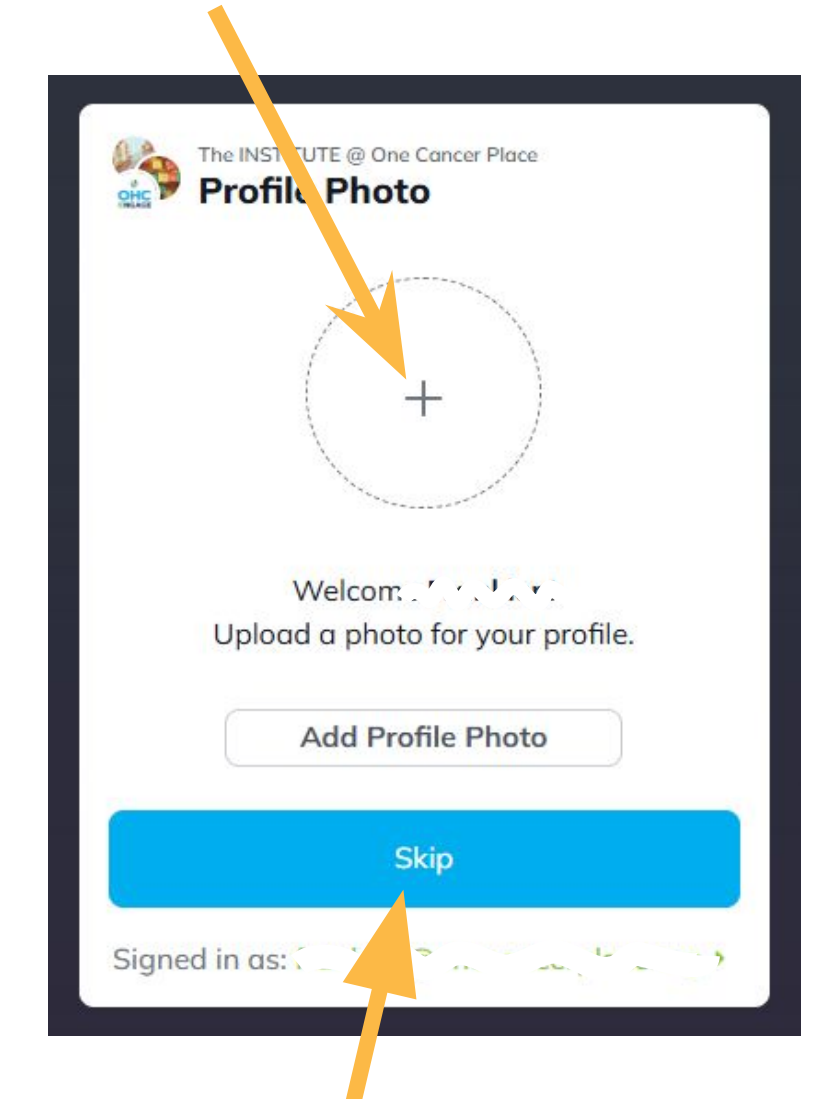

Or... click on the SKIP button to continue.

You can always add your photo later if you want.

**RELAX...** you're almost there!

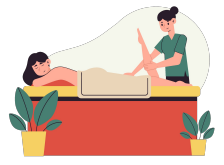

#### confirm your access

Click on the "Confirm Access" button.

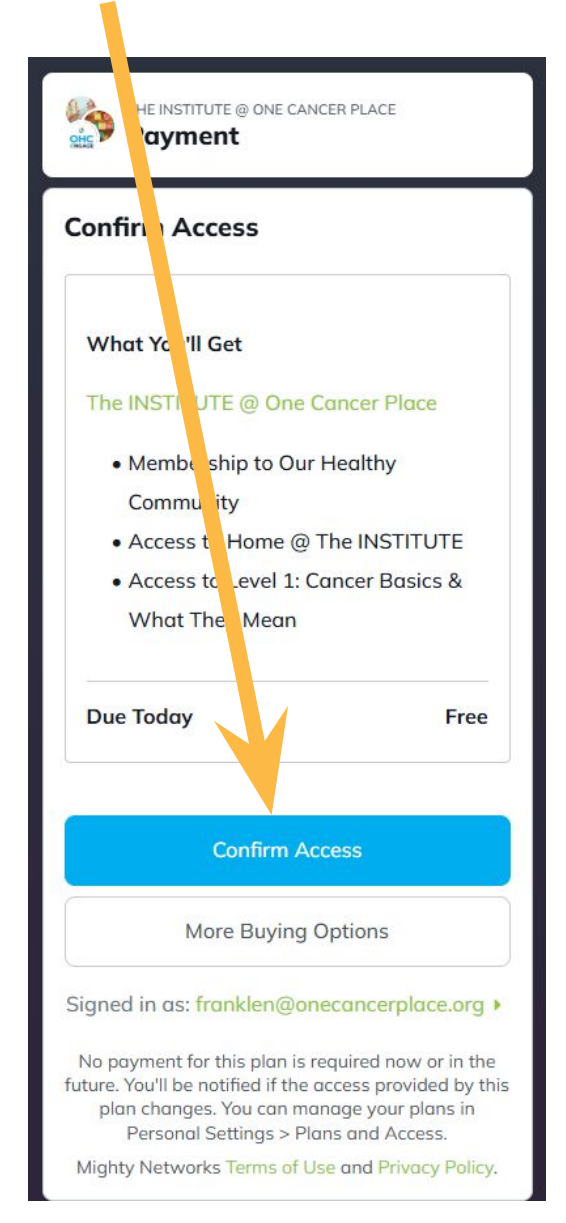

Just one more step... we promise!

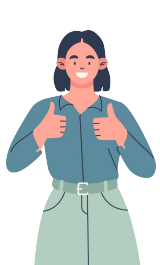

#### welcome!

**Skip** the "Say Hello" button for now - you can do that later.

Click on "Let Me Explore First" and

| YOU'RE IN! |          |
|------------|----------|
|            | Welcome, |

You made it! Continue on to the next slide if you'd like to learn some tips for navigating The INSTITUTE!

# home @ the INSTITUTE

#### YOU'RE IN! WELCOME! RESOURCE HUB NEWS & UPDATES More • Welcome to the INSTITUTE We suggest you @ One Cancer Place! **BOOKMARK** Thanks for joining! We're glad you're here. The INSTITUTE is unique! this page so you • We welcome all people affected by cancer. We can also help you connect to specific cancers through One Cancer Place. can easily return • Our patient leaders teach about cancer as a foreign language. • We help turn a fragmented cancer system into a landscape of at any time in survival for patients. • We nurture patient leaders & influencers who want to help your browser! transform healthcare. • We are by 1. Cancer Essentials. the basics of cancer 2. A Deeper Dive: details on Cancer Essentials + additional lifest to information 3. Infruencer Skills ... Jining. different types of advocacy to transform healthcare Click HERE for an easy guide to creating bookmarks. Now, please Tell Us About You so we can make your experience better as we build more Sessions. Click *helpful hints* for tips to make a smoother path through The INSTITUTE! Now, go to Module 1: Cancer Essentials NEXIZ

Continue on to the next slide if you'd like to learn some tips for navigating The INSTITUTE!

## navigation tips

#### FIRST:

When you arrive at "Welcome to Cancer Essentials"...

for easier navigation - we suggest you click on THIS ICON to open the FULL PAGE view.

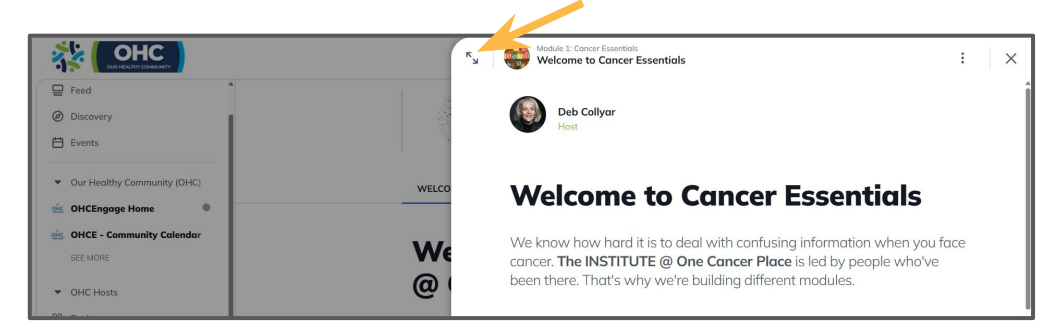

#### THEN: Click on THIS ICON to close the left navigation bar.

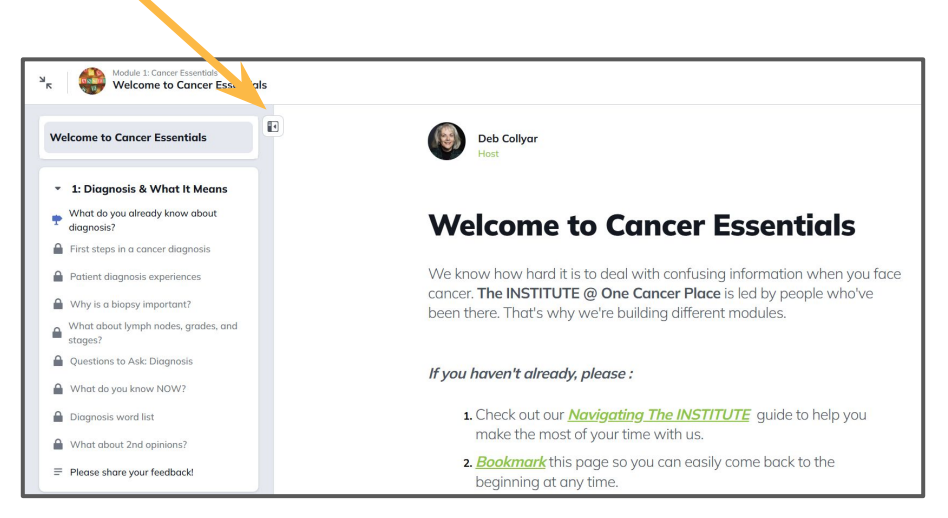

You'll now be able to view the entire lesson page without distractions!

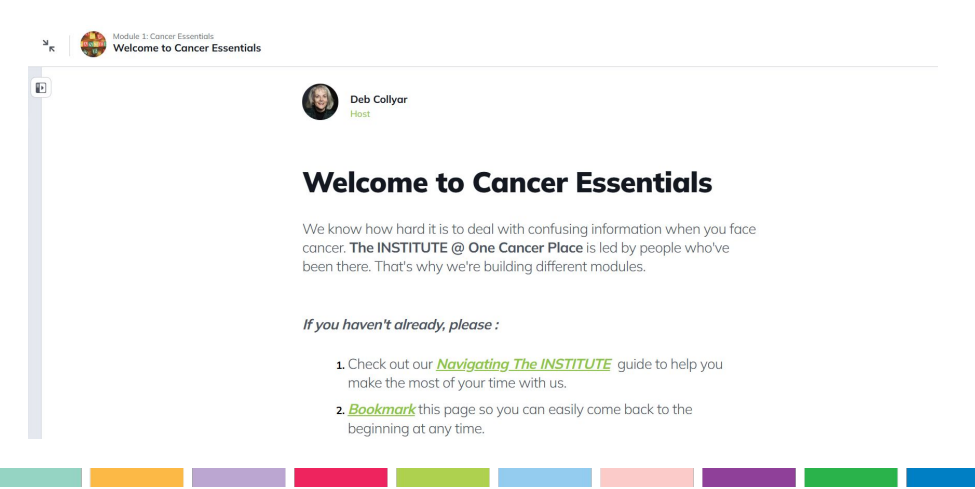

## download the app

If you prefer using your mobile phone or tablet to access The INSTITUTE...

you can download the OHC App from MIGHTY NETWORKS here!

Download from the App Store or Google Play

Or scan this QR code

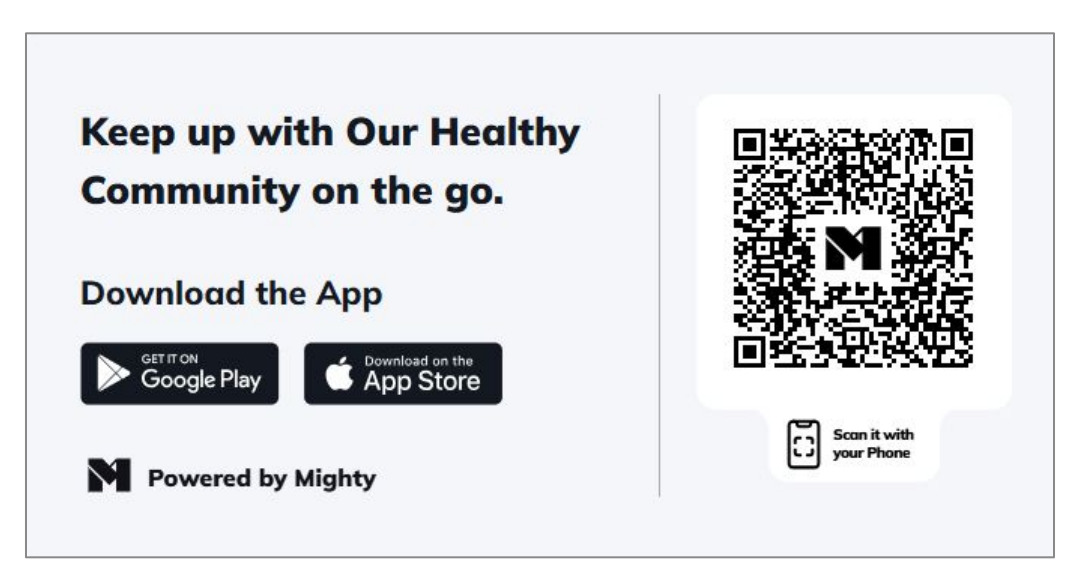

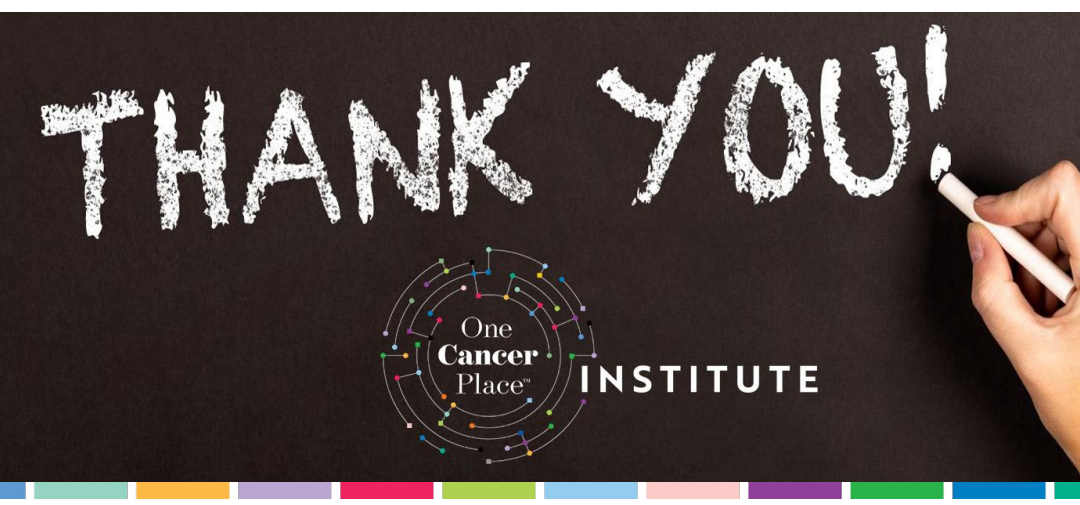